## x264vfwの設定

Windows 7 スタート→すべてのプログラム→x264vfw→configure x264vfw Windows 8 検索でx264と入力しEnter •Zero Latency チェックを入れる

・VirtualDub Hack チェックを入れる

| x264vfw configuration                   |                                           |                                  |                          |                   |
|-----------------------------------------|-------------------------------------------|----------------------------------|--------------------------|-------------------|
| Basic                                   |                                           |                                  | Encoder                  |                   |
| Preset: Tuning:                         | Profile:                                  | Level:                           |                          | CA                |
| Medium 🚽 None                           | ✓ Auto ✓                                  | Auto 🗸                           |                          | 041               |
| Fast Decode                             | de Convert to YUV 4:2:0 🗨                 |                                  |                          |                   |
| Zero Latency                            |                                           | libx264 core 130 r2274bm c832fe9 |                          |                   |
| Rate control                            |                                           |                                  | Sample Aspect Ratio      |                   |
| Single pass - ratefactor-based (CRF)    |                                           |                                  | SAR width                | 1                 |
| Ratefactor                              |                                           | 23.0                             | SAR height               | 1                 |
|                                         |                                           |                                  | Debug                    |                   |
| 1.0 (High quality)                      |                                           | (Low quality) 51.0               | Log level                | Warning 🚽         |
| 🔽 Create stats file                     |                                           |                                  | PSNR                     | M                 |
| Stats file:                             |                                           |                                  | SSIM                     | $\overline{\lor}$ |
| .¥x264.stats                            |                                           |                                  | Disable all CPU optimiza | tions 🔽           |
| Output                                  |                                           |                                  | Decoder & AVI Muxer —    |                   |
| Output mode: VFW FourCO:                |                                           |                                  |                          | 4                 |
| VFW H264 VIIIDub Hack                   |                                           |                                  |                          | hav               |
|                                         |                                           |                                  |                          |                   |
|                                         |                                           |                                  | Disable decoder          |                   |
| Extra command line (for advanced users) |                                           |                                  |                          |                   |
|                                         |                                           |                                  |                          | ?                 |
| Load Defaults                           | Defaults Build date: Mar 17 2013 21:21:25 |                                  |                          | Cancel            |